福岡 浩行

株式会社ミガロ.

システム事業部 システム2課

# Delphi/400を利用したはじめてのWeb開発 —VCL for the Webによる簡単な開発方法!

開発者であれば、Web アプリケーションを 開発してみたいと思うだろう。 ここでは Delphi/400の VCL for the Web で可能になった Web アプリケーション開発方法を紹介する。

●はじめに

●VCL for the Webでの開発用途/形態 ●VCL for the Webでの画面設計 ●VCL for the Webでのプログラムロジック開発 ●VCL for the Webでの応用開発 ●開発端末でのWebサーバー環境構築 ●おわりに

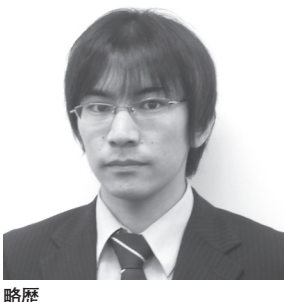

1984 年 11 月 11 日生れ 2007 年関西学院大学理工学部卒 2007 年 04 月株式会社ミガロ.入社 2007 年 04 月システム事業部配属

現在の仕事内容 Delphi/400 や RPG の開発業務を 担当。Web 開発技術に関する知識 (JavaScript、CGI、PHP等) を習 得し、オールマイティな提案や開発 が担える SE を目指している。

## はじめに

近年、ユビキタス社会が確立されてい く中、開発者であれば一度はWebアプ リケーションを開発してみたいと思った ことはないだろうか。私もその中の一人 で、企業にある蓄積された情報をWeb 化することで、より情報を有効に扱える ものと考えている。

しかし、簡単にWebアプリケーショ ンを作ることについてちょっと考えてみ ても、JavaやPHP等の新しい技術を習 得する必要があったり、既存のシステム との調整も必要になったりする。さらに、 これらのさまざまな不安要素を解決する には大幅な時間を費やすことが求められ る。

Delphi/400 の Web 開発機能である 「VCL for the Web (旧 IntraWeb)」で は、従来のネイティブ Windows アプリ ケーション開発と同じような手法で、 Web アプリケーション開発を行うこと ができる。

本稿では、Delphi/400のVCL for

the Web を利用した基本的な開発方法 と各種テクニックの紹介を目的とする。

そこで今回は、簡単な商品検索の Web 照会アプリケーション作成を例に 挙げて、VCL for the Web の基本的な 手順を、以下の流れにそって説明してい く。(Web 照会アプリケーションの完成 画面は、手順最後の図5を参照)【図5】

開発形態の決定→画面の設計→プログラ ムロジック開発

そして、応用テクニックと開発端末で のWebサーバー検証環境の作成につい ても簡単にふれていきたい。

## VCL for the Web で の開発用途 / 形態

#### アプリケーションの種類

VCL for the Web (以下 IntraWeb) でWebアプリケーションを動作させる には、以下の3種類の方法がある。 A スタンドアローンモード

プログラミング作業と実行を手軽に行 う場合、このモードを選択する。この モードではWebサーバーもIntraWeb が提供するため、Windowsアプリ ケーションと同じ実行形式が作られ る。

B アプリケーションモード

既存の Web サーバー (IIS) を利用し、 簡単にプログラミングを行いたい場 合はこのモードを選択する。メモリや DB コネクションに余裕がある場合 は、このモードが一番利用しやすい。 C ページモード

Web アプリケーションに WebSnap または WebBroker を利用する。リ ソースを再利用して大量の要求を受け 付ける場合は、このモードを利用する。

用途によって、さまざまなモードを選 択し、開発を行っていく必要がある。

本稿では初心者の方でも一番手軽に行 うことができる、アプリケーションモー ドを利用した開発方法を記述する。

#### アプリケーションモードのWeb開発

それでは、アプリケーションモードを 用いての Web プログラミングの開発方 法を順に説明していく。

まず、新規プロジェクトを作成する。 この時、新規プロジェクトを作成するに は  $[ファイル] \rightarrow [その他] \rightarrow [Delphi$ プロジェクト /VCL for the Web] →[VCL for the Web Application Wizard]を選択する。【図 1a】【図 1b】

すると、Web アプリケーションのウィ ザードが開始される。ここで表示される Application Type というのが、上記で 説明した3種のモードに該当する。ここ では、アプリケーションモードの ISAPI Extension を選択する。

Option は特に個別に設定する必要が ないため、初期値の状態で設定し、 Project Name、Project Directory は任 意の値を設定する。すべての設定が完了 した後に、[OK] ボタンを押下すれば、 アプリケーションモードでの開発画面に 遷移する。【図 2】

開発画面には、ServerController.pas、 Unit.pas、UserSessionUnit.pas の3種 が自動生成される。ServerController はその名の通り、サーバーのコントロー ルを司るファイルで、ブラウザの戻るボ タンや IntraWeb 終了時の制御を行う等 のことができる。Unit ファイルは実際 に開発を行う画面で、このファイルにコ ンポーネントを貼り付けて開発を行う。 UserSessionUnit は、アプリケーション 開発を行う時の DataModule と同じ扱 いになる。

今回は、条件を指定して検索ボタンを 押下すると商品の検索を行うことができ る、という簡単な照会システムの作成手 順を説明する。

## VCL for the Web での画面設計

IntraWeb で使用できるコンポーネン トは、C/S アプリケーションを開発す るコンポーネントとは違ってくる。ツー ルパレットの中で、頭に IW がつくコン ポーネント群が使用できるコンポーネン ト に なる。簡単な開発であれば IW Standard 群が主に使用される。 今回の開発で使用するコンポーネン トとしては、TIWEdit、TIWGrid、 TIWButton、TIWImageFile、 TIWLabel、TIWRegion、TIWLink、 TIWRadioButton がある。コンポーネ ントの配置方法は従来のアプリケーショ ン開発と変わらず、表示を行う箇所にコ ンポーネントの配置を行い、必要に応じ てプロパティの設定を行う。【図 3】

簡単に各コンポーネントと主なプロパ ティの説明を、以下に記述する。

#### TIWEdit

ブラウザ画面で文字等の入力制御を行 う。プロパティの Maxlength に数値 を入れることで、最大入力文字数が指 定できる。

#### TIWGrid

表形式の画面を出力する。HTMLで 言えば TABLE に相当する。プロパ ティの UseFrame を True にするこ とで、開発画面上で指定した幅を固定 にできる。False の場合は、出力する データによって Grid の幅が変化する。 また、Line の設定や列の間隔を設定 することも可能。

#### TIWButton

画面上でクリックすることで、イベン トを呼び出す。

#### TIWImageFile

画像を画面上に表示するコンポーネン ト。プロパティの ImageFile の File Name または画像保管場所の URL を 指定することで、画像を表示できる。

- TIWLabel テキストを表示するコンポーネント。
- TIWRegion TPanel と同じ働きをするコンポーネ ント。
- TIWLink

IntraWeb 内の画面に遷移するコン ポーネント。似たコンポーネントに TIWURL があり、こちらのコンポー ネントは IntraWeb 外の画面に遷移す る時に使用する。

● TIWRadioButton 複数の選択肢から条件を指定できるコ ンポーネント。プロパティの Group で同じ名前を指定したものが同一選 択対象になる。

画面の構成が決定した後に、IBM i との連携を行うための非ビジュアルコン ポーネントの配置を行う。よく Web ア プリケーションで課題となるのが、サー バーからの応答時間の問題である。デー タベースとの接続方法はさまざまな方法 があるが、Delphi/400 で最もレスポン スが早い単一方向データセットを採用し ている DBExpress を使用することが多 い。

そのため、今回の説明も DBExpress 接続方式を採用する。DBExpress の TSQLConnection、TSQLQuery を UserSessionUnit のフォームに配置し、 TSQLConnection を右クリックして接 続設定を図のようにする。【図 4】

ここで設定する DataBaseName と HostName には、Configuration で扱う 接続名を設定する。これらの設定はプロ グラム内部で指定することが可能だが、 必要に応じてプロパティで設定をする。

## VCL for the Web で のプログラムロジック 開発

次にプログラム内部の設計に入る。プ ログラム内部の設計は従来のアプリケー ション開発と変わらず、各コンポーネン トにあるイベントにプログラムを記述し ていけばよい。

例えば、メッセージのみの出力だけを 考えると、Windows アプリケーション では ShowMessage 関数があるが、同 様に Web アプリケーションでも Show Message 関数が存在する。

<Windows アプリケーション> Application.ShowMessage ('Hellow World !'); <Web アプリケーション> WebApplication.ShowMessage ('Hellow World !');

#### OnClickイベント

今回のプログラムでは、TIWButton にある OnClick イベントに検索を実行 するプログラムを記述する。ボタンを押 下することで、Query を利用して IBM i に登録されているデータベースにアク セスを行い、検索条件に一致したレコー ドを取得する。【ソース 1】

お気づきかもしれないが、OnClick

42

|   | 図1a                                                                                                    |   |
|---|----------------------------------------------------------------------------------------------------|---|
|   |                                                                                                    |   |
|   | アナルビ 編集ビ 彼素で 表示の リアクタリクの フロションドビ 美田 レホーネンド 新規作成(1)                                                                                                    |   |
|   | 開い (2)     日 ユニット - Delphi for Win32(E)     フロジェクトを開く(1) Cittle E11 国 VOL フォーム アプリケーション・ Delphi for Win32(A)                                                                                                    |   |
|   | ■ Viet y = 2y = y = y = y = y = y = y = y = y                                                                                                    |   |
|   |                                                                                                    |   |
|   | 高いたいのではすうない。<br>「ここ」、「ついっていたのでは、「「「「」」、「「」」、「「」」、「」、「」、「」、「」、「」、「」、「」、「                                                                                                    |   |
|   | ■ すべて保存(业) Shift+OtrHS<br>時、問じる(C)                                                                                                    |   |
|   |                                                                                                    |   |
|   | 日 ユニットを使う(U) Alt+F11                                                                                                    |   |
|   | → <sup>4</sup> 終了②                                                                                                    |   |
|   |                                                                                                    |   |
|   | 図1b                                                                                                    |   |
|   |                                                                                                    |   |
|   | 新規作或                                                                                                    |   |
|   | 項目カテコリ(A):<br>日一〇 Delphi プロジェクト                                                                                                    |   |
|   | Collection 2741 // New DUnit Test WCL for the                                                                                                    |   |
|   | WebBroker     WebBrokes     WebBrokes                                                                                                    |   |
|   |                                                                                                    |   |
|   |                                                                                                    |   |
|   |                                                                                                    |   |
|   |                                                                                                    |   |
|   |                                                                                                    |   |
|   |                                                                                                    |   |
|   |                                                                                                    |   |
|   | OK +++21/ 1/17                                                                                                    |   |
|   |                                                                                                    |   |
|   | 図2                                                                                                    |   |
|   | 🔿 Project J - CadeGear RAD Studio for Microsoft Windows - Project J dyroj                                                                                                    |   |
|   | 77代49 編集9 株売30 表示20 1777290万20 17572969 実行9 江水+42760 7~4/57월 ヘルブ20 論<br>[① 書類: 12 - 15 (2 2 2 2 2 2 2 2 2 2 2 2 2 2 2 2 2 2 2                                                                                                     |   |
|   | Profeet 1:     B 275r7(a) → Sistanu Sinte     The Section 1:     If the Section 1:     If the Section 1: |   |
|   | ServerController in 'ServerController.sss'//WServerControl/er: 7/W;<br>UserScssionUnit in 'UserSessionUnit.sss'//WServerControl/er: 7/W;<br>{18. *.res}                                                                                                    |   |
|   | beelin<br>IFRun:<br>end.                                                                                                    |   |
|   |                                                                                                    |   |
|   |                                                                                                    |   |
|   | 戸田 オプジェクトインスペジジ キ X<br>TWLerScession TWLwScession ・<br>オロ555-50771                                                                                                    |   |
|   |                                                                                                    | - |
|   | R. < b. 2     ►       Image: State of the state of the state                                            |   |
|   |                                                                                                    |   |
|   |                                                                                                    |   |
|   | <br>  <u>② つい(1) 新</u> (2カ)                                                                                                    |   |
| 1 |                                                                                                    |   |

イベントは通常の OnClick イベントと OnAsyncClick イベントの2種類があ る。これら2つのイベントはボタンを押 下時に呼び出されるイベントである。

まず OnClick イベントでは、押下時 にデータをサーバーに通知して、処理結 果を得た後にページ全体をロードする (Submit を行う)というイベントになっ ている。

一方、OnAsyncClick イベントは、 指定した URL から XML ドキュメント を読み込む機能を使い、ユーザーの操作 や画面描画等と並行する Ajax のような イベントになる。

そのため、画面上のみで制御を行う場 合は OnAsyncClick にイベントを記述 するほうがよいが、逆のパターンでは OnClick イベントに記述するほうがよ い。また、OnAsyncClick イベントでは、 Submit が行われないためコンポーネン トの画面表示切替処理などの制御が行え ない制約がつく。

#### 明細部への画像表示

また、今回は明細部の中に画像を表示 する仕様にする。画像ファイルはサー バー側の特定のフォルダに保存されてい ることを前提に、IBM i のデータベー スにはそのパスを保持するようにする。

画像を特定のパスで読み込むために は、前述した TIWImageFile を使用す る。このコンポーネントをプログラム内 部で生成するようにし、URL プロパティ に画像を保存しているパスを指定するこ とで、明細部の中に画像の表示を行うこ とができる。

#### DLLの作成

一通りの制御開発が終了した時点で、 [プロジェクト] → [再構築] を選択し、 プログラムの DLL を作成する。[プロ ジェクト] → [コンパイル] を選択して も問題はないが、再構築を行うことで中 間ファイル等を再生成してくれるため、 再構築を勧める。

この作成した DLL を外部からアクセ スできる Web サーバーに設置し(それ に関連する画像とのファイルも設置す る)、ブラウザの URL に DLL が保管さ れているパスを指定する。

すると、Web アプリケーションが起 動する。【図 5】

## VCL for the Web での応用開発

さらに、一歩進んだことを行ってみよ う。よく他のサイトをみるとクリックし た画像が大きく表示されたり、文字の フォントを統一していたりするサイトが 多く目立つ。IntraWeb でも JavaScript やスタイルシートが利用できる。

今回の開発では、明細に表示した画像 をクリックすることで新しい画面を作 り、画像を表示する JavaScript と、明 細に表示する画像の大きさを統一するス タイルシートを組み込むことにする。

#### スタイルシートとの連携

スタイルシートとは Web ページのレ イアウトを定義する技術であり、一般的 にスタイルシートと言われると、スタイ ルシート言語の1つである CSS を指す。 本文でもスタイルシートのことを CSS として明記する。

HTML を少しでも知っている方は、 CSS を読み込む際に、その記述を HTML のヘッダにすることをご存知だ ろう。IntraWeb では、Form のプロパ ティに ExtraHeader というのがある。 ここに CSS を読み込む処理を記述する か、プログラム内部で記述するかの2種 類の方法がある。今回の開発では、動的 に使用できるようにプログラム内部に記 述する。【ソース2】

次に、CSS を利用するコンポーネン トに設定を行う。CSS の設定できるコ ンポーネントには、プロパティに CSS というのがある。ここに、CSS に記述 されているセレクタを記述すれば、その コンポーネントはスタイルシートに従っ た表記になる。【ソース 3】

#### JavaScriptとの連携

JavaScript とは Web ページに動きを 追加する簡易言語のことで、画像をク リックした時に新しいページを表示させ たり、TABの移動といった制御等を行 うことができる。

通常のWeb開発では、HEADタグ内 にJavaScriptを記述する。IntraWeb でも同様にHEADタグ内にJavaScript の記述が行えるが、今回は明細の画像を クリックすることで詳細な画像を表示さ せる仕様にすることから、コンポーネン トに JavaScript を記述する方針をとる。 コンポーネントに JavaScript を記述 するには、プロパティの ScriptEvents に記述するか、プログラム内部で記述す るかの2種類がある。静的なコンポーネ ントであれば ScriptEvents に記述する ほうがよいが、今回は動的に画像ファイ ルを作成しているので、プログラム内部 で JavaScript を記述する。【ソース 3】

ソース3のように記述を行えば、実行 し、画像をクリックした時に仕様どおり の動きを行うことができる。他にも JavaScriptを駆使すれば、Enter キー でフォーカスの移動が行えたり、コン ポーネントのイベントと連携を行ったり することが可能になる。

### 開発端末での Web サーバー環境構築

ここまでは Web アプリケーション作 成を説明してきたが、作成したアプリ ケーションを Web サーバー上で動作検 証するためのテクニックを説明する。

ここでは開発端末に Web サーバーを 構築し、作成した DLL が正常に動作す るか検証を行えるようにする。

今回の動作環境は、Windows XPの IIS (バージョン 5.1) を使用する。 Windows のコントロールパネルの中に [管理ツール] → [インターネットイン フォメーションサービス](以下 IIS) というのがある。(ない場合は [プログ ラムの追加と削除] → [Windows コン ポーネントの追加と削除] からインス トールが可能)。この IIS は、Microsoft 社のインターネットサーバーソフトウェ アで、この IIS を構築することで Web サーバーを作ることができる。

構築するやり方として、IISを起動す ると、Web サイトという項目の下に既 存のWeb サイトという項目がある。こ この項目に指定したフォルダがWeb サーバーの仮想ディレクトリとなり、外 部からのアクセスが可能となる。既存の Web サイトの項目で、右クリックを行 うと[新規作成]という項目がある。こ この項目を選択し、ウィザードに従って 仮想ディレクトリを作成する。

ここで注意しなければならないのが、 DLL を実行するためのアクセス許可で あり、ISAPI アプリケーションや CGI

| 図3                                                                                                    |  |
|----------------------------------------------------------------------------------------------------|--|
| ● Web Sample - CodeGe# RAD Studie for Microsoft Webses - Heal                                                                                                    |  |
| <br>▲ 484     * X     ▲ 5.40     ● 0     ● 0     ● 0     ● 0     ● 0     ● 0     ● 0     ● 0     ● 0     ● 0     ● 0     ● 0     ● 0     ● 0     ● 0     ● 0     ● 0     ● 0     ● 0     ● 0     ● 0     ● 0     ● 0     ● 0     ● 0     ● 0     ● 0     ● 0     ● 0     ● 0     ● 0     ● 0     ● 0     ● 0     ● 0     ● 0     ● 0     ● 0     ● 0     ● 0     ● 0     ● 0     ● 0     ● 0     ● 0     ● 0     ● 0     ● 0     ● 0     ● 0     ● 0     ● 0     ● 0     ● 0     ● 0     ● 0     ● 0     ● 0     ● 0     ● 0     ● 0     ● 0     ● 0     ● 0     ● 0     ● 0     ● 0     ● 0     ● 0     ● 0     ● 0     ● 0     ● 0     ● 0     ● 0     ● 0     ● 0     ● 0     ● 0     ● 0     ● 0     ● 0     ● 0     ● 0     ● 0     ● 0     ● 0     ● 0     ● 0     ● 0     ● 0     ● 0     ● 0     ● 0     ● 0     ● 0     ● 0     ● 0     ● 0     ● 0     ● 0     ● 0     ● 0     ● 0     ● 0     ● 0     ● 0     ● 0     ● 0     ● 0     ● 0     ● 0     ● 0     ● 0     ● 0     ● 0                                                                                                    |  |
|                                                                                                    |  |
| <br>■ (Mind)     ■ (Mind)         |  |
| <br>□ Weegong □ · · · · · · · · · · · · · · · · · ·                                                                                                    |  |
| <br>marketen infrature                                                                                                    |  |
| <br>Note:     Bit we       Invested with whe     Into Tables       Controlling (Torqual)     Into Tables       Controlling (Torqual)     Into Tables       Controlling (Torqual)     Into Tables       Controlling (Torqual)     Into Tables       Controlling (Torqual)     Into Tables                                                                                                    |  |
| <br>Model bits     Mail     Image: Tele State       Model Tele State     Image: Tele State     Image: Tele State       Model Tele State     Image: Tele State     Image: Tele State       Model Tele State     Image: Tele State     Image: Tele State       Model Tele State     Image: Tele State     Image: Tele State                                                                                                    |  |
| WetGoulder     Charteling and the second second secon                             |  |
| Lost Ordenardowani<br>Lost Data Constanting and Lost Data Constanting and Lost Data Constanting an |  |
|                                                                                                    |  |
| 図4                                                                                                    |  |
| <br>→ ・<br>③ dbExpress 投稿: C:¥Documents and Settings¥All Users¥ 区<br>◆ 一 ▲ ✓ ◎                                                                                                    |  |
| <br>ドライバ名(2)<br>[すべて] マ 接続の設定(5)<br>#4本- 値<br>BlobSze 覇                                                                                                    |  |
| <br>ASAConnection<br>ASEConnection<br>Bale/debc/COMBFCTION<br>Bale/debc/COMBFCTION<br>Bale/debc/COMBFCTION<br>LocaleCode 0000                                                                                                    |  |
| <br>Det&Connection     Password     パスワード       DEXPORT     User_Name     エリアス設定       InformicConnection     HotMame     MIGAROIS                                                                                                    |  |
| <br>MSSQLConnection Multiple Transaction True                                                                                                    |  |
| <br>(KQ) キャンセル ヘルパ(H)                                                                                                    |  |
|                                                                                                    |  |
| <br>図5                                                                                                    |  |
| <br>つけたいのでは、 していたいでは、 していたいでは、 しいたいでは、 しいたいでは、 しいたいでは、 しいたいでは、 しいたいでは、 しいたいでは、 しいたいでは、 しいたいでは、 しいたいでは、 しいたいでは、 しいたいでは、 しいたいでは、 しいたいでは、 しいたいでは、 しいたいでは、 しいたいでは、 しいたいでは、 しいたいでは、 しいたいでは、 しいたいでは、 しいたいでは、 しいたいでは、 しいたいでは、 しいたいでは、 しいたいでは、 しいたいでは、 しいたいでは、 しいたいでは、 しいたいでは、 しいたいでは、 しいたいでは、 しいたいでは、 しいたいでは、 しいたいでは、 しいたいでは、 しいたいでは、 しいたいたいでは、 しいたいでは、 しいたいでは、 しいたいでは、 しいたいでは、 いいたいでは、 いいたいでは、 いいたいでは、 いいたいでは、 しいたいでは、 しいたいでは、 しいたいでは、 しいたいでは、 いいたいでは、 いいたいでは、 いいたいでは、 いいたいでは、 いいたいでは、 いいたいでは、 いいたいでは、 いいたいでは、 いいたいでは、 いいたいでは、 いいたいでは、 いいたいでは、 いいたいでは、 いいたいでは、 いいたいでは、 いいたいでは、 いいたいでは、 いいたいでは、 いいたいでは、 いいたいでは、 いいたいでは、 いいたいでは、 いいたいでは、 いいたいでは、 いいたいでは、 いいたいでは、 いいたいでは、 いいたいでは、 いいたいでは、 いいたいでは、 いいたいでは、 いいたいでは、 いいたいには   |  |
| <br>アドレス型 個 http://compage/vd/HTR_Sample/Web_Sample.dll/ 図 調整素・4 ②・W ④・ □・ な プラウマーク・ >                                                                                                    |  |
| ■16 <mark>.</mark><br>株式会社 ミガロ、                                                                                                    |  |
| ホーム     商品検索     ご注文フォーム     お問い合わせ     ログアウト       商品検索                                                                                                    |  |
| 商品名<br>価格 30000 円以上 円以下                                                                                                    |  |
|                                                                                                    |  |
| 商品名 1価約 在線財 写具<br>Delphi Ver.2005 35,400 15                                                                                                    |  |
| <br>Debhi Ver 2006 38,600 16                                                                                                    |  |
| <br>De bhí Ver. 2007 37,800 17                                                                                                    |  |
| <br>Debhi Ver.2009         40,200         19           Debhi Ver.5         31,800         12                                                                                                    |  |
|                                                                                                    |  |
| <br>図 ページが映示されました 日日日日日日日日日日日日日日日日日日日日日日日日日日日日日日日日日日日日                                                                                                    |  |
|                                                                                                    |  |

| などを実行するための許可を追加しなけ                                   |  |  |
|------------------------------------------------------|--|--|
| ればならない。【図 6】                                         |  |  |
| <br>作られたアイレクトリに DLL 等の<br>ファイルを設置すれば、ブラウザからア         |  |  |
| クセスが可能となる。                                           |  |  |
| ブラウザからアクセスする際は、以下<br>のようにアクセスを行う。                    |  |  |
|                                                      |  |  |
| http:// サーバー名 (コンピュータ名) /<br>設定した仮想ディレクトリ / DLL ファイル |  |  |
|                                                      |  |  |
| おわりに                                                 |  |  |
| はじめに記述したように、私の中では                                    |  |  |
| 同様に Web アプリケーションが作成で                                 |  |  |
| きることがおおいに嬉しかった。これま                                   |  |  |
| <br>クアプリケーションとして使用されてき                               |  |  |
| <br>たが、機能が追加されバージョンが上                                |  |  |
| がったことで、Webアブリケーション<br>としての活用が見込める存在となった。             |  |  |
| 今回の事例は照会のみのアプリケー                                     |  |  |
| ションであったが、登録やメール送信、<br>CGI などもこのアプリケーションに組み           |  |  |
| <br>込むことが可能である。今後の Web 開                             |  |  |
| <br>発にぜひとも役立てていただきたい。<br>■                           |  |  |
| <br>                                                 |  |  |
|                                                      |  |  |
|                                                      |  |  |
|                                                      |  |  |
|                                                      |  |  |
|                                                      |  |  |
|                                                      |  |  |
|                                                      |  |  |
|                                                      |  |  |
|                                                      |  |  |
|                                                      |  |  |
|                                                      |  |  |
|                                                      |  |  |
|                                                      |  |  |
|                                                      |  |  |
|                                                      |  |  |
|                                                      |  |  |

図6 ソース1

仮想ディレクトリの作成ウィザード アクセス許可 この仮想ディレクトリにどのようなアクセス許可を設定しますか? 以下を許可: ▼ 読み取り(R) ▼ ASP などのスクリプトを実行する(S) ▼ ISAPI アプリケーションや CGI などを実行する(E) □ 書き込み(₩) □ 参照(0) [次へ]をクリックしてウィザードを完了します。 (戻る(B) 次へ(N)> キャンセル

🗟 Unit1.pas - TeraPad ファイル(E) 編集(E) 検索(S) 表示(V) ウィンドウ(W) ツール(T) ヘルプ(H) 55 56 {\*\*\*\*\*\* □目的:「検索」ボタン押下時処理 □引数:なし 戻値:なし 57 58 59 \*\*\*\*\* 60 61 procedure TfrmMain.btnSearchClick(Sender: TObject); **const** //SQLメイン 62 63 sSQLMain = 'SELECT \* FROM SHMAS WHERE SHDLFG IS NOT NULL '; 64 65 66 //SQL条件 //SULSHT1 = 'AND SHNAME LIKE :SHNAME '; //商品名 SSOLStr1 = 'AND SHNKKU >= :SHKKKU1 '; //価格 sSOLStr3 = 'AND SHKKKU <= :SHKKKU2 '; 67 68 69 70 //並び替え 기교산역시 sSQLOrder1 = 'ORDER BY SHNAME ASC'; sSQLOrder2 = 'ORDER BY SHKKKU ASC ,SHNAME ASC'; sSQLOrder3 = 'ORDER BY SHKKKU DESC,SHNAME ASC'; 72 73 74 75 76 77 begin with UserSession do begin if gryMain.Active then gryMain.Close; 78 79 qryMain.SQL.Clear; qryMain.SQL.Add(sSQLMain); 80 81 82 83 //条件 84 85 //商品名 if Trim(edtSHNAME.Text)◇'' **then** 86 begin gryMain.SQL.Add(sSQLStr1); gryMain.ParamByName('SHNAME').AsString := '%'+edtSHNAME.Text+'%'; 87 88 89 end; enu, //価格〈最低〉 if Trim(edtSHKKKUF.Text)◇''**then** 90 91 92 begin 93 gryMain.SQL.Add(sSQLStr2); 94 gryMain.ParamByName('SHKKKU1').AsInteger := StrToInt(edtSHKKKUF.Text); 95 96 end; //価格(最高) 97 if Trim(edtSHKKKUT.Text)⇔'' then 98 begin
gryMain.SQL.Add(sSQLStr2); 99 100 qryMain.ParamByName('SHKKKU2').AsInteger := StrToInt(edtSHKKKUT.Text); 101 end: 102 103 //並び替え if rbtnG1.Checked then gryMain.SQL.Add(sSQLOrder1) else if rbtnG2.Checked then gryMain.SQL.Add(sSQLOrder2) 104 105 106 else gryMain.SQL.Add(sSQLOrder3); 107 //SQL実行 108 109 try gryMain.Open; 110 111 //Gridに描画する 112 GridDraw; 113 114 finally if gryMain.Active then gryMain.Close; 115 end; 116 117 end; 118 end: 119

>

| _    |                                                                                                    | ت ك      |
|------|----------------------------------------------------------------------------------------------------|----------|
| ファイル | √E) 編集(E) 検索(S) 表示(V) ウィンドウ(W) ツール(T) ヘルプ(H)                                                                                                    |          |
|      | .  0,                                                                                                    | <u> </u> |
| 212  | Talalalah birlah da birlah da birlah da birlah da birlah da birlah da birlah da birlah da birlah da birlah da birlah da birlah da birlah da birlah da birlah da birlah da birlah da b |          |
| 213  | { የቀንቀን የመንግሥት የሚያንግሥት የሚያንግሥት የሚያንግሥት የሚያንግሥት የሚያንግሥት የሚያንግሥት የሚያንግሥት የሚያንግሥት የሚያንግሥት የሚያንግሥት የሚያንግሥት የሚያንግሥት<br>በ P 65 • ፲፱፲፰፲፰፲፰ 2, 37 2, 85                                       |          |
| 214  | 나타마, 團固調冠の心の"여                                                                                                    |          |
| 210  |                                                                                                    |          |
| 210  |                                                                                                    |          |
| 218  | procedure Ifromain IWAnpEpromBender(Sender: INbject):                                                                                                    |          |
| 219  | const                                                                                                    |          |
| 220  |                                                                                                    |          |
| 221  | Bow1 = '100':                                                                                                    |          |
| 222  | Bow2 = '50':                                                                                                    |          |
| 223  | besin                                                                                                    |          |
| 224  | //ImageファイルHOST取得                                                                                                    |          |
| 225  | <pre>imgHostPath := 'http://'+ WebApplication.Request.Host + '/MTR Sample/Files/image';</pre>                                                                                         |          |
| 226  | //CSSファイルHOST取得                                                                                                    |          |
| 227  | cssHostPath := 'http://'+ WebApplication.Request.Host + '/MTR_Sample/Files/css';                                                                                                    |          |
| 228  | //CSS読み込み                                                                                                    |          |
| 229  | ExtraHeader.Add(                                                                                                    |          |
| 230  | `` <link href="'+cssHostPath+'/System.css" rel="stylesheet" type="text/css"/> `);                                                                                                    |          |
| 231  |                                                                                                    |          |
| 232  | //タイトル部                                                                                                    |          |
| 233  | wgTitle.Cell[0,0].Width := Row0;                                                                                                    |          |
| 234  | wslitle.Cell[U,1].Width := Kow1;                                                                                                    |          |
| 235  | wglitle.Cell[U,2].Width := Kow2;                                                                                                    |          |
| 236  | wglitle.Cell[U,U].BGColor := clwebkHAkl;                                                                                                    |          |
| 237  | wglitle.Cell[U,]].BGColor := CIWEDKHAKI;                                                                                                    |          |
| 200  | wglitle.cell[0,2].Bubolor :- CIWEDKHAKI;                                                                                                    |          |
| 200  | weitte Cell[0,0].Daubtor - Cheennani,                                                                                                    |          |
| 240  | weitte Cell[0,0].Alignment -: tabitustify.                                                                                                    |          |
| 242  | weTitle Cell[0 2] Alignment := taRight.ustify:                                                                                                    |          |
| 243  | wsTitle.Cell[0.3].Alignment := taCenter:                                                                                                    |          |
| 244  | wgTitle.Cell[0.0].Text := '商品名':                                                                                                    |          |
| 245  | wgTitle.Cell[0,1].Text := '価格';                                                                                                    |          |
| 246  | wgTitle.Cell[0,2].Text := '在庫数';                                                                                                    |          |
| 247  | wgTitle.Cell[0,3].Text := '写真';                                                                                                    |          |
| 248  | //名細部                                                                                                    |          |
| 249  | wgMain.Cell[0,0].Width := Row0;                                                                                                    |          |
| 250  | wgMain.Cell[0,1].Width := Row1;                                                                                                    |          |
| 251  | wgMain.Cell[0,2].Width := Row2;                                                                                                    |          |
| 252  | end;                                                                                                    |          |
| 253  |                                                                                                    |          |
| 254  | initialization                                                                                                    |          |
| 255  | IfrmMain.SetAsMainForm;                                                                                                    |          |
| 256  |                                                                                                    |          |
| 252  | eno.                                                                                                    |          |
| <    |                                                                                                    | >        |
|      |                                                                                                    |          |

ソース3

😨 Unit1.pas – TeraPad ファイル(E) 編集(E) 検索(S) 表示(V) ウィンドウ(W) ツール(T) ヘルプ(H) *\* procedure TfrmMain.GridDraw; const Row0 = '300'; Row1 = '100'; Row2 = '50'; var iRow:Integer; //変数 str **:string**; begin //初期化 wgMain.RowCount := 1; iRow := 0; str := ''; with UserSession.gryMain do **begin** //明細部 wgMain.Refresh; while not(EOF) do begin //商品名 //#00-45 wgMain.Cell[iRow,0].Width := Row0; wgMain.Cell[iRow,0].Alignment := taLeftJustify; wgMain.Cell[iRow,0].Text := FieldByName('SHNAME').AsString; //価格 vymano wgMain.Cell[iRow,1].Width := Row1; wgMain.Cell[iRow,1].Alignment := taRightJustify; wgMain.Cell[iRow,1].Text := FormatFloat('#,#',FieldByName('SHKKKU').AsInteger); //在庫数 //41/#9X wgMain.Cell[iRow,2].Width := Row2; wgMain.Cell[iRow,2].Alignment := taRightJustify; wgMain.Cell[iRow,2].Text := FormatFloat('#,#',FieldByName('SHZIKO').AsInteger); if FieldByName('SHPHTO').AsString ◇ '' then begin with wgMain.Cell[iRow, 3] do begin Alignment := taCenter; Control := TIWImageFile.Create(Self); //画像ファイルを作成する with TIWImageFile(Control) do begin .... ImageFile.URL := imgHostPath+'/'+FieldByName('SHPHTO').AsString; StyleRenderOptions.RenderSize := False; AutoSize := True; Css := 'image'; Css := 'image'; str := imgHostPath + '/' +FieldByName('SHPHTO').AsString; str := StringReplace(str,'¥','/',[rfReplaceAll]); //JavaScriptイベント ScriptEvents.Values['onClick'] := 'newWin = window.open("","new","width=480,height=360,resizable=1,menubar=1,sta 'newWin.location = "'+str+'";'+ 'newWin.focus()'; end: end; end; //行追加 wgMain.RowCount := wgMain.RowCount+1; //変数追加 Inc(iRow); Next; end: //該当レコードが0件の処理 if (iRow=0) **then** begin lblComment.Caption := '該当するレコードが存在しませんでした。'; wgTitle.Visible := False; wgMain.Visible := False; end else begin //最終行削除 wgMain.RowCount := wgMain.RowCount-1; "Bulcomment.Caption := IntTostr(wgMain.RowCount)+' 件ヒットしました。'; wgTitle.Visible := True; end: IblComment.Visible := True; end; 212 end: >